## Подготовка Расширения «Сигнал» для использования с Telegram

### Общая информация

Расширение «Сигнал» (далее Расширение), входящее в комплект поставки программы КонструкторБизнесПроцессов<sup>®</sup> (далее Система) позволяет отправлять и получать оповещения в *Telegram*, а также предоставляет инструменты для настройки и использования чатботов.

Ниже описан порядок настройки Расширения для использования с мессенджером Telegram.

Если Расширение не подключено к Системе, см. Инструкция по подготовке расширения «Сигнал» к использованию.

#### Всегда на связи

Адрес электронной почты для технической поддержки, общих вопросов и предложений: mail@1bpm.ru.

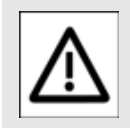

ВНИМАНИЕ!

Каждый пункт инструкции важен. Невыполнение

пунктов инструкции может привести к некорректному поведению системы.

#### Общий порядок настройки

- Настройка подключения чатбота в Расширении.
- Запуск чат-бота.
- Подключение пользователей к чат-боту.

#### Создание чат-бота

- Откройте Telegram-клиент и найдите бота BotFather.
   Следуйте его подсказкам.
- Напишите и отправьте сообщение /newbot.
- Напишите и отправьте название нового бота.
- После этого, напишите и отправьте имя пользователя нового бота.
- Бот создан. Скопируйте
  токен из сообщения, которое отправит BotFather.
- От имени созданного бота пользователям будут приходить оповещения системы.
- Созданному боту можно отправлять различные

запросы для взаимодействия с системой.

#### Настройка подключения чат-бота в расширении «Сигнал»

 Откройте форму настроек Параметров отправителя и на закладке Чат-бот Telegram добавьте новый чат-бот. См. Руководство пользователя «Сигнал».

| े Параметры отправителя                                                                                                    | ,                                                                         |
|----------------------------------------------------------------------------------------------------|---------------------------------------------------------------------------|
| Записать и закрыть Записать                                                                                                    | Еще - ?                                                                   |
| аименование: Основная                                                                                                    |                                                                           |
| О Система взаимодействия 🖾 Электронная почта 🔇 Ча                                                                                                    | т-бот Telegram                                                            |
| Чат-бот: Основной                                                                                                    | • 🕑 ?                                                                     |
| Список пользователей Telegram ?                                                                                                    |                                                                           |
|                                                                                                    |                                                                           |
|                                                                                                    | 2 1 0 1                                                                   |
| Основной (Чат-бот Telegam)                                                                                                    |                                                                           |
| Cсновной (Чат-бот Telegam)                                                                                                    |                                                                           |
| ∀ Основной (Чат-бот Telegam)<br>Записать и закрыть                                                                                                    | Еще - ?                                                                   |
| Ссновной (Чат-бот Telegam)<br>Записать и закрыты<br>Основные Авторизация Дополнительно Тексты                                                                                                    | Еще - ?                                                                   |
| Сосновной (Чат-бот Telegam)<br>Записать и закрыть<br>Основные Авторизации Дологиительно Тексты<br>Наименование: Эстельтор Код. 01                                                                                                    | Еще - ?                                                                   |
| С ОСНОВНОЙ (Чат-бот Telegam)<br>Записать и закрыть<br>Основные Авторизации Дополнительно Тексты<br>Наименование <u>Белетотото</u> Код. D1<br>Токен. 1856229.ААЕ-МГУКбуВІвейНаа7»/PD6/VA Гросери                                                                                                    | Еще - ?                                                                   |
| С ОСНОВНОЙ (Чат-бот Telegam)<br>Записати и закорити<br>Основные Анторизация Дополнительно Тексты<br>Наминовение Валотов Код О1<br>Токист. 1856229 ААЕ-МГУКбуБіве́Ньа7.xPD6VA Проверн<br>Макя Польсователя: Signal2021_bod<br>Ирантификатор. 186229                                                                                                    | Еще - ?                                                                   |
| СОСНОВНОЙ (Чат-бот Telegam)<br>Записать и закрыти:<br>Основные Авторизация Дополнительно Тексты<br>Намменование: Селеваета<br>Помен. (1956229 ААС-МГ/ККУВІеКНьа7xPD6I/VA) Провери<br>Назвение: «Сигнал» 2.0.2.1<br>Март польсовется: Signaf 2021_bot<br>Идентикуматор: 1896229                                                                                                    | Еще - ?<br>Активности<br>тъ                                               |
| СОсновной (Чат-бот Telegam)<br>Записати и закрати:<br>Основные закрати:<br>Намкнование:<br>Базелоза<br>повно:<br>Перездание буде 2021_bot<br>Идентиракатор: 1898/229<br>Описание:<br>Ресциренее рак вотоматических оповещений «Ситнат», версия 2.0                                                                                                    | Еще - ?<br>Активности<br>ть                                               |
| С ОСНОВНОЙ (Чат-бот Telegam)<br>Записати и заковити<br>Основные Авторизация Дополнительно Тексти<br>Наименование Селевност<br>Токин: П856223 ААЕ-МУККУВІвёНоа7хРОВКА Провер<br>Имая пользователя: Signal2021_bot<br>Идеятнокразопр. 1886/229 Jot<br>Идеятнокразопр. 1886/229 Jot<br>Идеятнокразопр. 1886/229 Jot<br>Описание:<br>Расширение для автоматических оповещений «Сигнал», верски 2.0                                           | Еще - ?<br>Активности<br>тъ<br>ж<br>к<br>щ                                |
| С ОСНОВНОЙ (Чат-бот Telegam)<br>Записати и закрати<br>Ссновные Анторизация Дополнительно Тексты<br>Намменование <u>Саловалова</u> Код. ОТ<br>Токек. <u>1856229 ААС-МГХКУуБIе6Ньа7xPD6VA</u> Проверн<br>Има пользователя: Signal 2021_bot<br>Иман пользователя: Signal 2021_bot<br>Иман пользователя: Signal 2021_bot<br>Иман пользователя: Signal 2021_bot<br>Описание:<br>Расшарение для автоматических оповещений «Сигнал», версия 2.0 | Еще - ?<br>Активность<br>Ж.<br>Ч.<br>Активность<br>Ж.<br>Ч.<br>Активность |

- Проверьте токен чат-бота
  Проверить.
- Перейдите в Список пользователей и укажите
   ключи для пользователей, которые будут получать автоматические оповещения через Теlegram.

Ключ – это цифровой код, который должен получить пользователь, подключившись к созданному боту.

См. <u>Подключение</u> пользователей к чат-боту.

#### Запуск чат-бота

- Для работы чат-бота
  Telegram требуется подключение внешней обработки HosbieCucmembi CurнanTelegram.epf, входящей в комплект поставки Расширения.
- Для этой внешней обработки следует установить запуск по расписанию. Пример подключения и настройки внешней обработки см. в Инструкция по подготовке расширения «Сигнал» к использованию.
- Периодичность запуска внешней обработки – это периодичность обработки чат-ботом входящих запросов пользователей и ответа на них. Чем чаще выполняется регламентное задание, тем быстрее чат-бот будет отвечать на запросы пользователей.
- В регламентном задании, созданном для внешней обработки, требуется указать пользователя (или создать нового) с установленной типовой ролью Полные права и ролью (Сигнал): Полные права.
- Данное регламентное задание не влияет на отправку автоматических уведомлений через
   Telegram.

Регламентное задание предназначено только для получения ключей пользователей, а также для

## обращения пользователей к чат-боту.

При получении ключа пользователя чат-бот сообщает, что «Код будет отправлен вам в течении 30 секунд». Это время зависит от периодичности запуска регламентного задания.

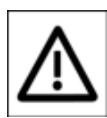

Минимальный интервал запуска регламентных заданий зависит от

режима работы базы (файловый или клиент-серверный вариант). Для файловых баз – это бо секунд.

В клиент-серверном варианте для запуска регламентных заданий используется планировщик заданий.

Подробнее об особенностях выполнения фоновых заданий в файловом и клиент-серверном вариантах см. официальную документацию 1С по ссылке https://its.1c.ru/db/v8315doc#boo kmark:dev:Tloooooo795.

#### Подключение пользователей к чатботу

#### Действия пользователя

- Открыть Пelegram -клиент и найти созданного ранее бота по названию. Следовать подсказкам чат-бота.
- Для получения ключа написать и отправить сообщение «мой ключ».
- Передать полученный ключ техническому специалисту.

# Действия технического специалиста

Полученные от чат-бота цифровые коды пользователей следует внести в список пользователей на форме Настроек параметров отправителя.

Все исключительные права на программный продукт КонструкторБизнесПроцессов и документацию принадлежат © ООО «Новые Системы», г. Иркутск, 2015–2025 г. РосПатент: №2022667718 от 23.09.22

Единый реестр: №15564 от 18.11.22

Воспроизведение, полное или частичное, допускается только с письменного разрешения автора.